## Update-Anleitung HP1000SE PRO / HP2000:

- Kopieren Sie das Update-File (user.bin) in das Grundverzeichnis einer FAT32-formatierten microSD-Speicherkarte (max. 32GB – Ultra Speed Karten sind nicht kompatibel=
- Unterbrechen Sie während des Updates keinesfalls die Stromversorgung oder die Verbindung zum eingesetzten Datenspeicher.
- Nach erfolgreichem Update können Sie das Gerät wie gewohnt verwenden und die neue Firmware-Version im Menü "Betriebseinstellungen/Displayinformationen/Firmware Revisionsnummer" einsehen.

## Update instructions HP1000SE PRO / HP2000:

- Copy the update file (user.bin) to the root directory of a FAT32formatted microSD memory card (max. 32GB - Ultra Speed cards are not compatible=).
- Disconnect the HP1000SE PRO / HP2000 from the power supply. Insert the prepared microSD memory card into the corresponding memory card slot of the HP1000SE PRO / HP2000. Now restore the power supply to the station. The update window appears automatically and installs the new firmware update.
- Do not interrupt the power supply or the connection to the inserted data storage device during the update.
- After a successful update, you can use the device as usual and view the new firmware version in the "Operating settings/Display information/Firmware revision number" menu.